附件 1

# 人才综合业务办理平台用户操作手册 个人版 (政工职评申报人员资格审核阶段)

|   | ㅋ.  |
|---|-----|
|   | JV. |
| н | ~1  |

| —、       | 用户登录      | 1 |
|----------|-----------|---|
| (-       | -) 自然人注册  | 1 |
| (_       | 上) 登录     | 5 |
| <u> </u> | 人才业务办理平台1 | 0 |
| 1.       | 个人信息完善1   | 0 |
| 2.       | 关联单位申请1   | 2 |
| Ξ,       | 资格审核阶段填报1 | 3 |

# 技术服务热线 83423508

## 一、用户登录

申报个人在互联网环境下,访问北京国际人才网(https:// www.bjrcgz.gov.cn),点击"业务办理登录"中的"个人入口",使 用北京市统一身份认证平台,登录人才业务办理平台。如首次 使用北京市统一身份认证平台,按提示进行注册,并完成实 名认证。首次登录人才业务办理平台,需按平台提示完善个 人信息。

#### 个人申请关联单位:

平台上,个人如未关联单位,人才服务事项下方显示"您 未关联单位,请点击进行关联",点击后输入用人单位提供 的单位关联代码,点击"查询",确认单位信息无误后,点 击"申请关联"。

#### 操作图示:

(一) 申报人注册

#### 操作步骤:

第一步:打开北京国际人才网(网址: www.bjrcgz.gov.cn)显示如下页面(图1):

| En At &       | 国际人才网          | 北尚                                           | 算才 京          | 彩有你                              |                      | 1                                                      |  |
|---------------|----------------|----------------------------------------------|---------------|----------------------------------|----------------------|--------------------------------------------------------|--|
| <u>na</u>     | 人才認識           | 人才總田                                         | 人才2課          | 人才與第                             | BRATHS               | 人文和中                                                   |  |
|               |                |                                              |               |                                  |                      |                                                        |  |
|               | HICO           | OL全球                                         | 创业者的          | 全野的                              | 业大赛                  |                                                        |  |
|               |                |                                              |               |                                  |                      |                                                        |  |
|               |                |                                              |               | -                                |                      |                                                        |  |
|               | 务办理登录          |                                              | 其他常用业务办       | 2                                | 业务办理                 | 瑞南 更多 >                                                |  |
|               |                |                                              | 1             |                                  | 86                   | 0                                                      |  |
| #12AD         | *AAD IMBEER    | 日<br>(1) (1) (1) (1) (1) (1) (1) (1) (1) (1) | Enn ANAMERA S | REGARDS                          | Instale Assist       | In NMARPINN                                            |  |
| -             |                | 4                                            | 08            | 10<br>12102                      | 0-1010 B161          | の語識の                                                   |  |
| · manual      | unnunnur T     | 新闻信息                                         | <b>1.464</b>  | a 287 <b>13</b>                  | 间公告                  | 更多う                                                    |  |
| 1             |                | = 2021年度人力资<br>= 556年8年二十日                   | 亦和社会保護事       | 2022-11-22 × 美<br>2022-11-10 - 英 | テ新版北京国际人才賞上          | (1)公元 2072-11-29                                       |  |
|               | and the second | - 北京市科协召开的                                   | 第十届常委会人才      | 2022-11-08                       | 1 BOLENES-HORE (NACT | #IF= 2022-07-07                                        |  |
| 中国共产党第二十      | 次全国代表大会在       | - 中共北京市委关                                    | 于以真学习宣传言      | 2022-11-03                       |                      |                                                        |  |
| 二作成里          |                |                                              | 1 150         | 2516                             |                      |                                                        |  |
| LINGA         | - 5100         |                                              | . 190         |                                  | CONSIST              |                                                        |  |
| 28.47 X M M M |                | 2008<br>1216558                              | 1679 Bran     | HERE I                           |                      | HOLES                                                  |  |
|               |                |                                              |               | . C. 3                           |                      | 100 (100 100 20 10 10 10 10 10 10 10 10 10 10 10 10 10 |  |

图 1 北京人才工作网

第二步:点击业务办理登录栏目的【个人入口】,跳转 至"北京市统一身份认证平台"(图2)。

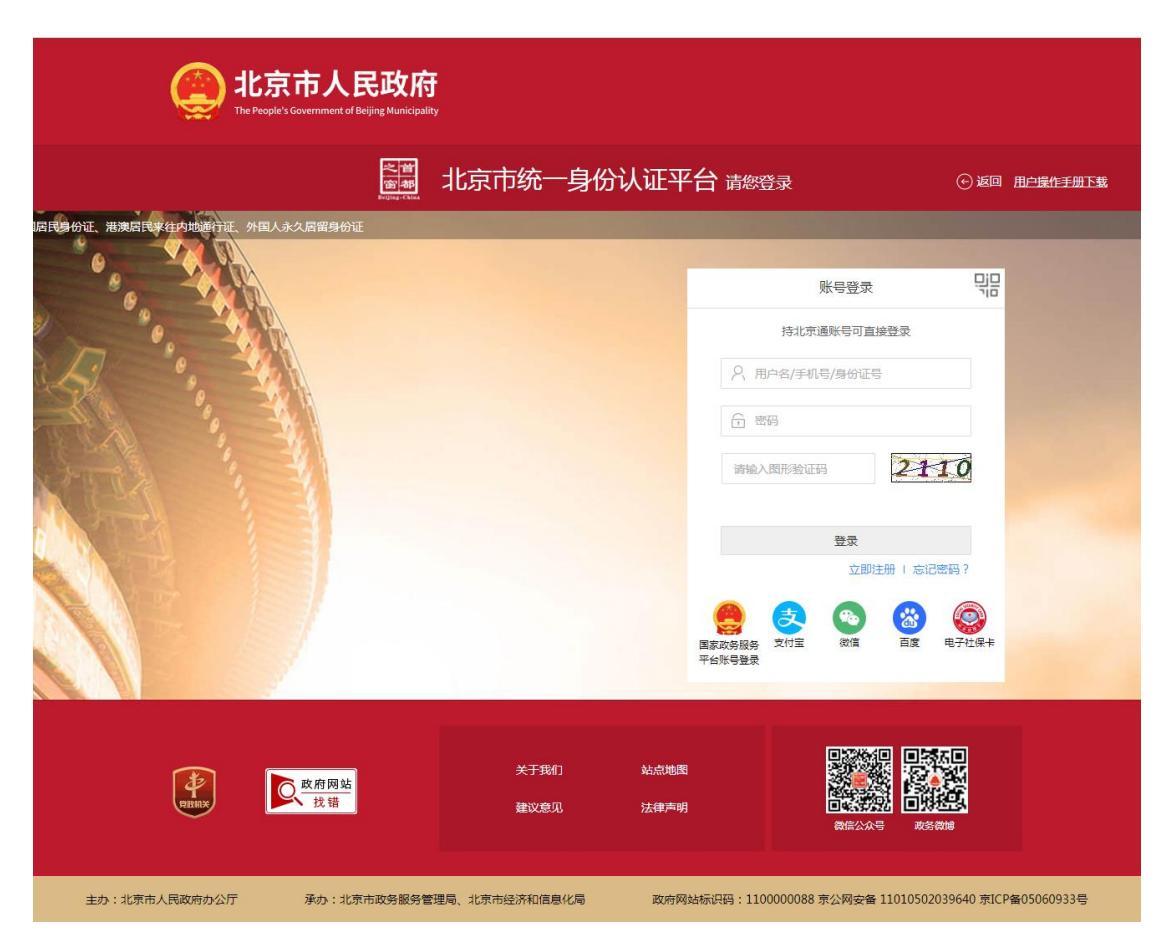

图 2 北京市统一身份认证平台个人登录

第三步:如从未注册过北京市统一身份认证平台,先进 行注册,注册流程包括注册账号、实名认证、完成注册三个 步骤。

点击"立即注册"按钮,进入注册账号页面,具体如下: 注册账号环节操作步骤:

按照提示规则填写用户名、手机号、图形验证码(图3);

图形验证码校验通过后,可获取验证码,然后填写短信 验证码;

设置密码,勾选"我已阅读并同意《用户协议》";

3

信息填写完成后,点击"注册",进入"实名认证"页

面;

| 1 注册账号       | 2 实名认证                        | 3 完成  |
|--------------|-------------------------------|-------|
| 提示:持北京通账号无需  | 零注册,可以直接 <mark>登录</mark> 政务大人 | 亍啦!   |
| 请输入用户名 *     |                               |       |
| 6~20个字符、第一位必 | 必须字母,支持字母、数字组合                |       |
| 请输入手机号 •     |                               |       |
| 请输入您的手机号码    |                               |       |
| 请输入图形验证码     |                               | 9435  |
| 请输入短信验证码     |                               | 获取验证码 |
| 请设置密码 *      |                               |       |
| 6-20个字符,由字母或 | (字母和数字组合                      |       |
| 请再次输入密码      |                               |       |
| 1 我已阅读并同意《用  | 户协议》                          |       |

#### 图 3 注册账号

#### 实名认证环节操作步骤:

实名认证页面,可选择"认证",也可"暂不认证"跳 过进行下一步;

如选择认证,需要按照提示填写"姓名"、"身份证号" 信息,点击"认证"按钮进行信息比对,认证成功后显示成 功提示页;如信息不匹配,提示核对后重新交验;如身份证 已被认证,提示换绑或人工申诉。

如选择"暂不认证",直接进入注册完成页(图4);

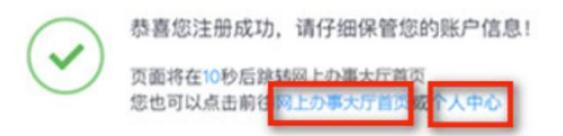

## 图 4 注册成功

## 完成页面提示:

认证后显示认证成功提示;

未认证显示注册成功提示;

注册完成后,用户即可登录人才业务办理平台,或进入 个人中心页,查看、修改个人信息;

(二) 登录

#### 操作步骤:

第一步: 打开北京国际人才网(网址: www.bjrcgz.gov.cn)显示如下页面(图5):

| En At &       | 国际人才网          | 北尚                                           | 算才 京          | 彩有你                              |                      | 1                                       |  |
|---------------|----------------|----------------------------------------------|---------------|----------------------------------|----------------------|-----------------------------------------|--|
| <u>na</u>     | 人才認識           | 人才總田                                         | 人才2課          | 人才與第                             | BRA7HS               | 人文和中                                    |  |
|               |                |                                              |               |                                  |                      |                                         |  |
|               | HICO           | OL全球                                         | 创业者的          | 全野的                              | 业大赛                  |                                         |  |
|               |                |                                              |               |                                  |                      |                                         |  |
|               |                |                                              |               | -                                |                      |                                         |  |
|               | 务办理登录          |                                              | 其他常用业务办       | 2                                | 业务办理                 | 瑞南 更多 >                                 |  |
|               |                |                                              | 1             |                                  | 86                   | 0                                       |  |
| #12AD         | *AAD IMBEER    | 日<br>(1) (1) (1) (1) (1) (1) (1) (1) (1) (1) | Enn ANAMERA S | REGARDS                          | Instale Assist       | In NMARPINN                             |  |
| -             |                | 4                                            | 08            | 10<br>12102                      | 0-1010 B161          | の語識の                                    |  |
| · manual      | unnunnur T     | 新闻信息                                         | <b>1.464</b>  | a 287 <b>13</b>                  | 间公告                  | 更多う                                     |  |
| 1             |                | = 2021年度人力资<br>= 556年8年二十月                   | 亦和社会保護事       | 2022-11-22 × 美<br>2022-11-10 - 英 | テ新版北京国际人才賞上          | (1)公元 2072-11-29                        |  |
|               | and the second | - 北京市科协召开的                                   | 第十届常委会人才      | 2022-11-08                       | 1 BOLENES-HORE (NAVE | #IF= 2022-07-07                         |  |
| 中国共产党第二十      | 次全国代表大会在       | - 中共北京市委关                                    | 于以真学习宣传言      | 2022-11-03                       |                      |                                         |  |
| 二作成里          |                |                                              | 1 150         | 2516                             |                      |                                         |  |
| LINGA         | - 5100         |                                              | . 190         |                                  | CONSIST              |                                         |  |
| 28.47 X M M M |                | 2008<br>4216558                              | 1679 Bran     | HERE I                           |                      | HOLES                                   |  |
|               |                |                                              |               | . C. 3                           |                      | 1000 (1000 1000 1000 1000 1000 1000 100 |  |

图 5 北京人才工作网

第二步:点击业务办理登陆栏目的【个人入口】,跳转 至"北京市统一身份认证平台"(图6)。

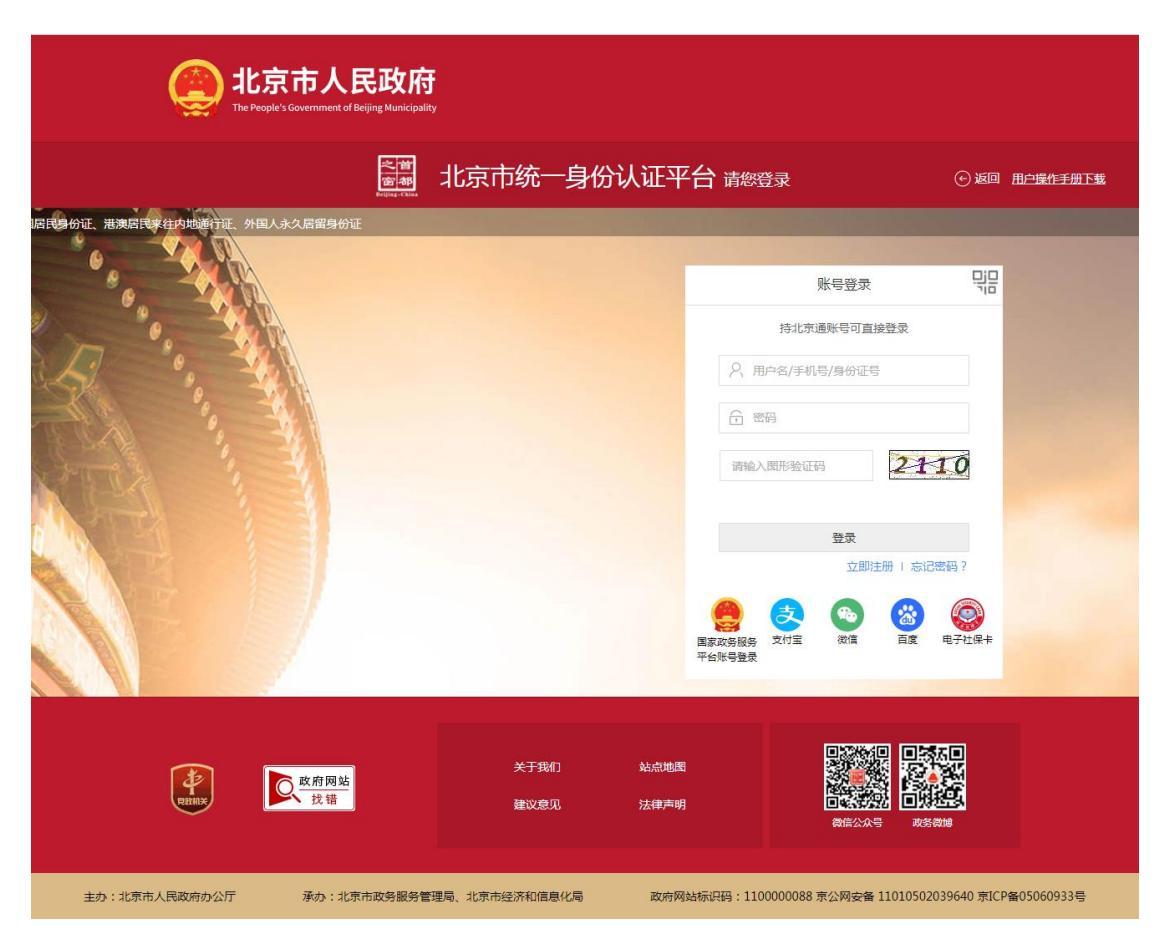

图 6 北京市统一身份认证平台个人登录

第三步: 个人登录包含: 账号登录、扫码登录等多种方式, 账号登录、扫码登录方式的具体操作步骤如下: 账号登录

#### 账号登录

믭

持北京通账号可直接登录

![](_page_9_Picture_2.jpeg)

## 图 7 账号登录

## 账号登录操作步骤:

按照提示规则填写用户名/手机号/身份证号、密码、图 形验证码信息(图7);点击"登录",登录成功后默认进 入人才业务办理平台首页;

可采用第三方授权登录方式国家政务服务平台账号登录/支付宝/微信/百度;

#### 扫码登录

![](_page_10_Picture_0.jpeg)

图 9 授权登录页面

扫码登录操作步骤:

使用北京通 APP 的"扫一扫"功能扫描登录二维码(图 8);

扫码成功后, PC 端提示"扫描成功", APP 端进入授权登录页面(图9)

在北京通 APP 端点击"确认授权",平台页面登录成功,然后默认进入人才业务办理平台首页。

## 二、人才业务办理平台

1. 个人信息完善

个人登录人才业务办理平台后,如果此次是首次登录或 未完善个人信息,页面会弹出浮窗提示完善个人信息(图10)

![](_page_11_Picture_6.jpeg)

#### 图 10 首次登录

点击【退出人才业务办理平台】,会直接退出系统,点击【去完善】后,会跳转到基础信息采集页面(图11)。随 后根据流程引导完善一般信息、教育信息、学习经历、工作 经历、证件照片。

| 参加<br>線合服 | une 北京へオエイト<br>WORK bjrcgz.gov.cn : 以来txitiz本<br>务平台 > 个人信息完善 |                   |        | ,,,,,,,,,,,,,,,,,,,,,,,,,,,,,,,,,,,,,,, | AR C  |
|-----------|---------------------------------------------------------------|-------------------|--------|-----------------------------------------|-------|
| 基础信       | 息采集                                                           |                   |        | 返回上一级                                   | NEVEN |
| 当前填       | <b>写进度:</b><br>般信息                                            | 23 学习经历 工作经历      | 🗋 证件照片 | 🗟 预览提交                                  | 5     |
| 请填写       | 马个人信息 🛈                                                       |                   |        |                                         | 17.50 |
|           | 姓名:                                                           | 10,042            |        |                                         |       |
|           | 性別:                                                           | 」<br>男            |        |                                         |       |
|           | 联系电话:                                                         | 118484            |        |                                         |       |
|           | 证件类型:                                                         | _ 身份证 >           |        |                                         |       |
|           | 证件号码:                                                         | 101.1.615         |        |                                         |       |
|           | * 民族:                                                         | 讨选择民族 ∨           |        |                                         |       |
|           | * 婚姻状况:                                                       | 请选择婚姻状况 >         |        |                                         |       |
|           | * 政治面貌:                                                       | 请选择政治面貌 V         |        |                                         |       |
|           | * 户籍地址:                                                       | → (请选择户籍地址所在省/市 → |        |                                         |       |
|           | *现居住地:                                                        | 请选择现居住区 ∨         |        |                                         |       |
|           |                                                               | - स्-न            |        |                                         |       |

## 图 11 个人信息完善

填写完成预览并提交后,即可登录人才业务办理平台首页(图12)。

| 个人申报系统                                                   |                               |                             |                         |                                 |                 |
|----------------------------------------------------------|-------------------------------|-----------------------------|-------------------------|---------------------------------|-----------------|
| Caller work<br>大才业务办理平台 > 首                              | オ <b>ユ</b> 4万<br>*********    |                             |                         |                                 | the set of      |
| 人才服务事项                                                   |                               |                             |                         |                                 | 当前单位:北京         |
| Берник<br>Керник                                         |                               |                             | <b>父</b><br>外爆人才引进      | 管理編成人才引进                        | () しんたま 男性 小田   |
| 在办业务进度                                                   |                               |                             |                         |                                 |                 |
| 人才服务集                                                    | 2月                            | 业务办理类型                      |                         | 业务力理共度                          | 业务申请日期          |
|                                                          |                               |                             | 没有正在力理中的                | 业务                              |                 |
| 个人信息 ①                                                   |                               |                             |                         |                                 | 重新完整信息(         |
| 姓名:                                                      |                               | 学历: -                       |                         | 學位: -                           |                 |
| 附件管理                                                     |                               | (E)+-203:                   |                         |                                 | 网络(中)说明马(       |
|                                                          | 制体系统                          |                             | 当部状态                    | - 修 - 10                        | 18-12           |
|                                                          | 家历证书                          |                             | <ul> <li>已上传</li> </ul> | 2022-11-14                      | 重新 計時           |
|                                                          | 学位证书                          |                             | • 已上传                   | 2022-11-14                      | <b>支</b> 香   田珍 |
| 19                                                       | 用称证书或评审材料                     |                             | <ul> <li>已上传</li> </ul> | 2022-11-14                      | <b>26</b> 89    |
|                                                          | 应税收入材料                        |                             | <ul> <li>巴上传</li> </ul> | 2022-11-21                      | 重适 删除           |
| Þ                                                        | 口本首页及本人页                      |                             | • B上传                   | 2022-11-21                      | 童香 删除           |
|                                                          | 诚信声明                          |                             | • 已上传                   | 2022-11-22                      | 童香 田珍           |
|                                                          | 结婚证                           |                             | • B上传                   | 2022-11-21                      | 室香 册除           |
| 在                                                        | 京合法稳定性所证明                     |                             | • 巴上传                   | 2022-11-21                      | 重委 删除           |
|                                                          | 其他材料                          |                             | • 已上传                   | 2022-11-21                      | 查看一般除           |
| 政策文件                                                     |                               |                             |                         |                                 | 重要更多政策文件(       |
| <ul> <li>北京市引进人才管理力法(ほ</li> <li>北京市鼓励海外高层次人才未</li> </ul> | 成行)<br>未奈创业和工作暂行办法            |                             | · <del>* 7</del> 6      | <b>ガ化人才服务促进科技创新推动高禧兴产业发展的若干</b> | F语地             |
| 业务助理                                                     |                               |                             |                         |                                 |                 |
| ٚڰۣ۫                                                     | 问题咨询<br>您可以是过智能的理成表<br>③ 智能知道 | 打香泡热线未解决使用过料<br>使用否则 A 动情解露 | 星中的问题<br>咨询 Q 带见问题      |                                 |                 |
|                                                          |                               | 4                           | 版权所有:北京<br>地址:北京市運州[    | k市人才工作局<br>区运河东大街56号            |                 |

图 12 人才业务办理平台首页

2. 关联单位申请

未关联单位时,人才服务事项下方显示"您未关联单位, 请点击进行关联",点击后弹出浮层显示关联单位窗口(图 13),输入用人单位提供的单位关联代码,点击"查询", 确认单位信息无误后,点击"申请关联"(图14),系统进 行二次确认,确认后向所关联的单位发送该用户的单位关联 申请,并取消关联单位浮层,显示人才业务办理平台页面。

| 人才业务办理平台 - ' | 个人申报系统         |                                                    |       |        | 🖪 🏠 🕛                                  |
|--------------|----------------|----------------------------------------------------|-------|--------|----------------------------------------|
|              |                |                                                    |       | E B    |                                        |
|              | 您未关联单位,请点击进行关联 | 关联单位申请                                             | -     |        | 8 Carl                                 |
|              | 在办业务进度         | 總示: 综业务需要与单位出行的性外税, 单位外税代销费互收单位人事<br>请值与要关联的单位关联代码 |       |        |                                        |
|              | 人才經濟奠型         | 南其可申位关系代码                                          |       | 业务申请日期 |                                        |
|              | 个人信息 ③         |                                                    | 关闭    |        |                                        |
|              |                | 学历: -<br>证件考码:                                     | 孝位: • |        | (* * * * * * * * * * * * * * * * * * * |
|              | 附件管理           |                                                    |       |        | 0                                      |
|              | INLESS         | werten.                                            | HARK  |        |                                        |

图 13 关联单位查询

| 人才业务办理平台 - | 个人申报系统                   |                                         |                   | C 🔂 🙂 |
|------------|--------------------------|-----------------------------------------|-------------------|-------|
|            | ANERDIEFA - ARES         |                                         | DE B              |       |
|            | 人才服务事项<br>您未关联单位,请点击进行关联 | 关联单位申请<br>请示:该业务要要考虑日诉组织税,单位税税代销营工资单位人事 |                   | 1     |
|            | 在办业务进度                   | 単位共現代語:<br>単位名称:                        |                   |       |
|            | A786984                  | ——后天族(15): 朱文族<br>印造大家                  | 2059 mt Bji 11 Me | I and |
|            | 个人信息 🕐                   | 調査                                      | 重都元安注意①           |       |
|            | 114:                     | 学历: 学行<br>证件考码:                         | 2.                |       |
|            | 附件管理                     |                                         | Reference O       | 0     |

图 14 关联单位申请

## 三、资格审核阶段填报

关联单位完成再次进入平台,点击【项目申报】模块进入个人申报系统,您可以办理的业务列表中展示【申请计划项目】申报入口(图 15)。点击【申请计划项目】后,进

入申请页面(图 16),业务申请页面包括选择项目申报类型、确认基础信息、填写项目申报信息及预览提交。提交后将由用人单位、归口单位、市局逐级进行审批,市局最终审核通过并组织专家评审,评审结束后将评选结果反馈至个人。

政工职评业务分为资格审核与完善材料两次申报阶段。

在资格审核阶段个人根据系统提示填写项目申报信息 (图17、18、19、20、21),提交后将由单位、归口单位逐 级进行审批,审批通过后进入二阶段完善材料。

注:在填写专业工作主要经历(图 20)时请不要上传涉 密材料。在预览提交页面(图 21)选择是否免考,请根据系 统提示选择是否免考及免考类型。

| 计划项目申报系统 - 个人申报系统 🛛 🗇 🗇 🗇 |                                                                 |            |          |     |      |                                                                                                    |   |
|---------------------------|-----------------------------------------------------------------|------------|----------|-----|------|----------------------------------------------------------------------------------------------------|---|
|                           | Enterning れふへた<br>TALENT WORK Byregzgov.cn i ままt<br>计划项目申报 > 首页 | <b>247</b> |          |     |      | And a sea a sea a sea a sea a sea a sea a sea a sea a sea a sea a sea a sea a sea a sea a sea a sea a sea a sea |   |
|                           | 政策文件                                                            |            | 查看更多政策 ③ | 通知  |      | 查看更多通知⊙                                                                                                    | 1 |
|                           | ·北京市思想政治工作人员专业职务                                                | 将评定办法      |          |     |      |                                                                                                    |   |
|                           | 您可以办理的业务                                                        |            |          |     |      |                                                                                                    |   |
|                           | 申请计划项目                                                          | 查询业务申请记录   |          |     |      |                                                                                                    |   |
|                           | 在办业务进度                                                          |            |          |     |      | 查看全部项目申报情况③                                                                                                    |   |
|                           | 项目申报名称                                                          | 业务办理类型     | 业务力      | 理进度 | 申请日期 | 操作                                                                                                    | 0 |

## 图 15 申请计划项目页面

| 计划项目申报系统 - 个人申报系统                                                                                                    | 四 습 그                  |
|----------------------------------------------------------------------------------------------------|------------------------|
| 计划项目申报 > 申请计划项目申报                                                                                                    | the stand of the stand |
| 申请计划项目申报                                                                                                    | 返回上一级                  |
| 当前填写进度:<br>⑦ 申请要求 № 基础信息 ▶ 项目申报信息                                                                                                    | 7 预览提交                 |
| 请 <b>阅读申请要求</b><br>请选择要申报的项目类型 <sup>①</sup><br>政工师                                                                                                    |                        |
| <ol> <li>1.滅信声明</li> <li>(1)本人郑重承诺,实事求是填写了本系统相关信息所有信息客观、真实、全面、准确,无提造、伪造篡改等弄虚作假行为。</li> <li>(2)如存在违反有关规定,骗取任职资格行为,承担取消任职资格、通报批评、限制再次申报等相应处罚。</li> </ol> |                        |
| 我已周读申请要求内容,并确认申请     下一歩     下一歩                                                                                                    |                        |
| 版权所有:北京市人才工作局<br>地址:北京市通州区运河东大街56号                                                                                                    | <u>^</u>               |

# 图 16 申请计划项目-选择项目申报类型

| 十划项目申报系统 - 个人申报系                                                                                                    | 统                                     |                         | 四 습 コ           |
|----------------------------------------------------------------------------------------------------|---------------------------------------|-------------------------|-----------------|
| ERLING AL BAT 217                                                                                                    |                                       | 1                       | Art and and the |
| T初與自申报 → 申请计划项目申报 申请计划项目申报                                                                                                    |                                       |                         | ※回上—级           |
| <b>当前填写进度:</b> □ 申请要求 ────────────────────────────────────                                                                                                    | 83 基础信息                               | 🖹 项目申报信息                | 🔂 预览提交          |
| 请确认基础信息 ①                                                                                                    |                                       |                         |                 |
| 招名:     『     取用电话:     『     取用电话:     正作実型:     男好征     证件実型:     身份征     证件写明:     戸顧何在地:     現所住地社:     取開住地社:     取開住地社:     取用性地社:     取用性地社:     取用性地法:     取用性地法:     取用性地法:     取用性地法:     取用性地法:     取用性地法:     取用性地法:     取用性地法:     取用性地表示:     取用性地表示:     和用性地表示:     和用性     和用性     和用     和用性     和用     和用     和用 | 1139: 男<br>民族: 憲法<br>道論状況: 已清<br>附件信息 |                         |                 |
| 国内顧高学位: 博士<br>学位证书编号: 132123                                                                                                    |                                       |                         |                 |
| 是否持有职称证书:否                                                                                                    |                                       |                         |                 |
|                                                                                                    | 上一步                                   | <u>₩</u>                |                 |
|                                                                                                    | 教授所有:<br>PRINK 地址:北京市道                | 北京市人才工作局<br>通州区运河东大街56号 |                 |

# 图 17 申请计划项目-基础信息确认

| 计划项目申报系统 - イ      | 个人申报系统                                                 | □ ☆                           |
|-------------------|--------------------------------------------------------|-------------------------------|
| 计划项目申报 > 申请计划I    | 项目申报                                                   | 1° 5723                       |
| 申请计划项目申报          |                                                        | 返回上—级                         |
| 当前填写进度:<br>同 申请要求 |                                                        | 13 预览提交                       |
| 请填写项目申报信息         |                                                        |                               |
|                   | 基本情况                                                   |                               |
|                   | * 出生日期                                                 |                               |
|                   | 请选择出生日期                                                |                               |
|                   | ● 参加工作时间                                               |                               |
|                   | 请选择参加工作日期                                              |                               |
|                   | * 现任职务                                                 |                               |
|                   | 请输入现任职务                                                |                               |
|                   | * 现有专业职务 ⑦                                             |                               |
|                   | 114-1-1-1994 5-16-1-23<br>1134-7-1-994 5-16-1-23       |                               |
|                   | 10月 支型 年 5 4 2 4 5 4 2 4 5 4 2 4 5 4 2 4 5 4 2 4 5 4 5 |                               |
|                   | 何时加入何民主党派 任何阻                                          |                               |
|                   | 请输入何时加入何民主党派、任何职                                       |                               |
|                   | 参加何学术团队、任何职、有何社会兼职                                     |                               |
|                   | 请输入参加何学术团队、任何职、有何社会兼职                                  |                               |
|                   | 何时加入中国共产党(共青团)、任何职                                     |                               |
|                   | 请输入何时加入中国共产党(共青团)、任何职                                  |                               |
|                   | 上一步                                                    |                               |
|                   | 版权所有:北京市人才工作局<br>地址:北京市通州区运河东大街56号                     | <ul><li>▲</li><li>Ø</li></ul> |

# 图 18 申请计划项目-项目基本情况填写

| 计划项目      | 申报系统 - 个人申报系统       |          |         |            |        |        |
|-----------|---------------------|----------|---------|------------|--------|--------|
|           | 申请计划项目申报            |          | 添加受教育情况 |            |        | 这回上一级  |
|           | 24485740            |          | * 軟育情况  |            |        |        |
|           | 目前與与世段:             |          | 请连择教育情况 | ×          |        | 四 杨辰锡文 |
| 法结军还日中期休息 |                     | *毕业时间    |         |            | Lo mar |        |
|           |                     | 请选择毕业时间  | 8       |            |        |        |
|           | ag / Si Jan I Janaa |          | * 毕业院校  |            |        |        |
|           |                     | 受教育情况    | 请输入毕业院校 |            |        |        |
|           |                     | * 请填写受款面 | * 所学专业  |            |        |        |
|           |                     | 教育情况     | 请输入所学专业 |            | 操作     |        |
|           |                     |          | * 学历    |            |        |        |
|           |                     | -        | 请选择学历   | ~          |        |        |
|           |                     |          | * 茅位    |            |        |        |
|           |                     |          | 请选择学位   | ~          |        |        |
|           |                     |          |         |            |        |        |
|           |                     |          |         | 取消提交       |        | 0      |
|           |                     |          | 4 版权所   | 有:北京市人才工作局 |        |        |

# 图 19 申请计划项目-受教育情况填写

| 申请计划项目申报  | 添加专业工作主要经历         | 5     | 返回上一级                                 |
|-----------|--------------------|-------|---------------------------------------|
| 当前填写进度:   | *开始时间              |       |                                       |
| 日 申请要求    | 普选缩开始时间            | 6     | ····································· |
|           | * 结束时间             |       |                                       |
| 请填写项目申报信息 | 请还指结束时间            | 8     |                                       |
|           | 去小丁作士国 *单位名称       |       |                                       |
|           | 语输入单位名称            |       |                                       |
|           | * 靖撰写专业]<br>* 工作部门 |       | ©)@nn                                 |
|           | 开始时间 请给入工作部门       |       | 8/1                                   |
|           | * 工作职位             |       |                                       |
|           | 请输入工作职位            |       |                                       |
|           | *证明材料:上传 💿         |       |                                       |
|           |                    |       |                                       |
|           |                    | 取消 提交 |                                       |
|           |                    |       |                                       |

# 图 20 申请计划项目-专业工作主要经历填写

| 计划项目申报系统 - 个人申报系统                                                                       |                             |                      |                       | □ 습 ⊃                                                                                                    |
|-----------------------------------------------------------------------------------------|-----------------------------|----------------------|-----------------------|----------------------------------------------------------------------------------------------------|
| Enterne NSAA 1 241<br>Internet by opposite Babber<br>计划项目申报 > 申请计划项目申报                  |                             |                      | in the section of the |                                                                                                    |
| 申请计划项目申报                                                                                |                             |                      | 波回上-                  |                                                                                                    |
| 当前填写进度: 3 申请要求 ————————————————————————————————————                                     | - 凡 基础信息                    |                      |                       |                                                                                                    |
| 请确认填写内容<br>基础信息 项目中报信息                                                                  |                             |                      |                       | - Andrew - Andrew - Andrew - Andrew - Andrew - Andrew - Andrew - Andrew - Andrew - Andrew - Andrew - Andrew - A |
| 姓名: 原羽崎<br>联展电话: 134***2055 @<br>战治面貌: 中溪共产党党员<br>证件类型: 身份征<br>证件考督: 110105******151X @ | 11991:明<br>民族:微宗<br>始後状况:已婚 |                      |                       |                                                                                                    |
| 户籍所在她:北京市海边区<br>現職性地址:北京市明四区 三重电<br>教育信息 李巧经历 工作经历 附件准备                                 |                             |                      |                       |                                                                                                    |
| 国内臨時学巧:博士研究生<br>事績依認: 第人工事項 〇<br>原因: 軟型協口具体                                             |                             |                      |                       |                                                                                                    |
| 國內職高学位:博士<br>学位征书编号:132123                                                              |                             |                      |                       |                                                                                                    |
| 是百持有职得证书:百                                                                              |                             |                      |                       |                                                                                                    |
| 请填写申请原因<br>* 是百兆考<br>                                                                   |                             |                      |                       |                                                                                                    |
| <b>中國國政</b><br>當低人申請原则                                                                  |                             |                      |                       | Ŀ                                                                                                    |
|                                                                                         | <b>⊥−⊅</b> ∰                | ź                    |                       |                                                                                                    |
|                                                                                         | 版权所有:北方<br>地址:北京市通州         | R市人才工作局<br>区运河东大街56号 |                       | 0                                                                                                    |

# 图 21 申请计划项目-选择是否免考预览提交